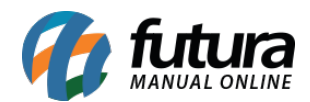

## 1 - Novo modulo de Produtos Relacionados

**Caminho:** <u>Painel Administrativo > Extensões > Módulos > Lista de Produtos > Produtos</u> <u>Relacionados</u>

Nesta versão foi desenvolvido um novo módulo para listar os produtos relacionados, podendo definir por produtos da grade, limite, imagens entre outras opções conforme exemplo abaixo:

| Principal :: Módulos :: Produtos Relacionados |         |                 |                      |              |                  |
|-----------------------------------------------|---------|-----------------|----------------------|--------------|------------------|
| Produtos Relacionados                         |         |                 |                      |              | Salvar Cancelar  |
| Título:                                       |         |                 |                      |              |                  |
| Exibir produtos em Grade:                     | Limite: | Imagem (L x A): | Posição:             | Situação:    | Ordem:           |
| Sim 🔻                                         | 24      | 300 450         | Conteúdo do Rodapê 🔹 | Habilitado 🔻 | 0 Remover        |
|                                               |         |                 |                      |              | Adicionar módulo |
|                                               |         |                 |                      |              |                  |
|                                               |         |                 |                      |              |                  |
|                                               |         |                 |                      |              |                  |
|                                               |         |                 |                      |              |                  |

Após definir a forma de exibição a listagem será exibida na tela de produtos e irá aparecer conforme o produto selecionado:

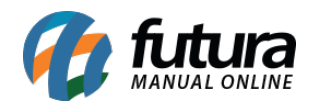

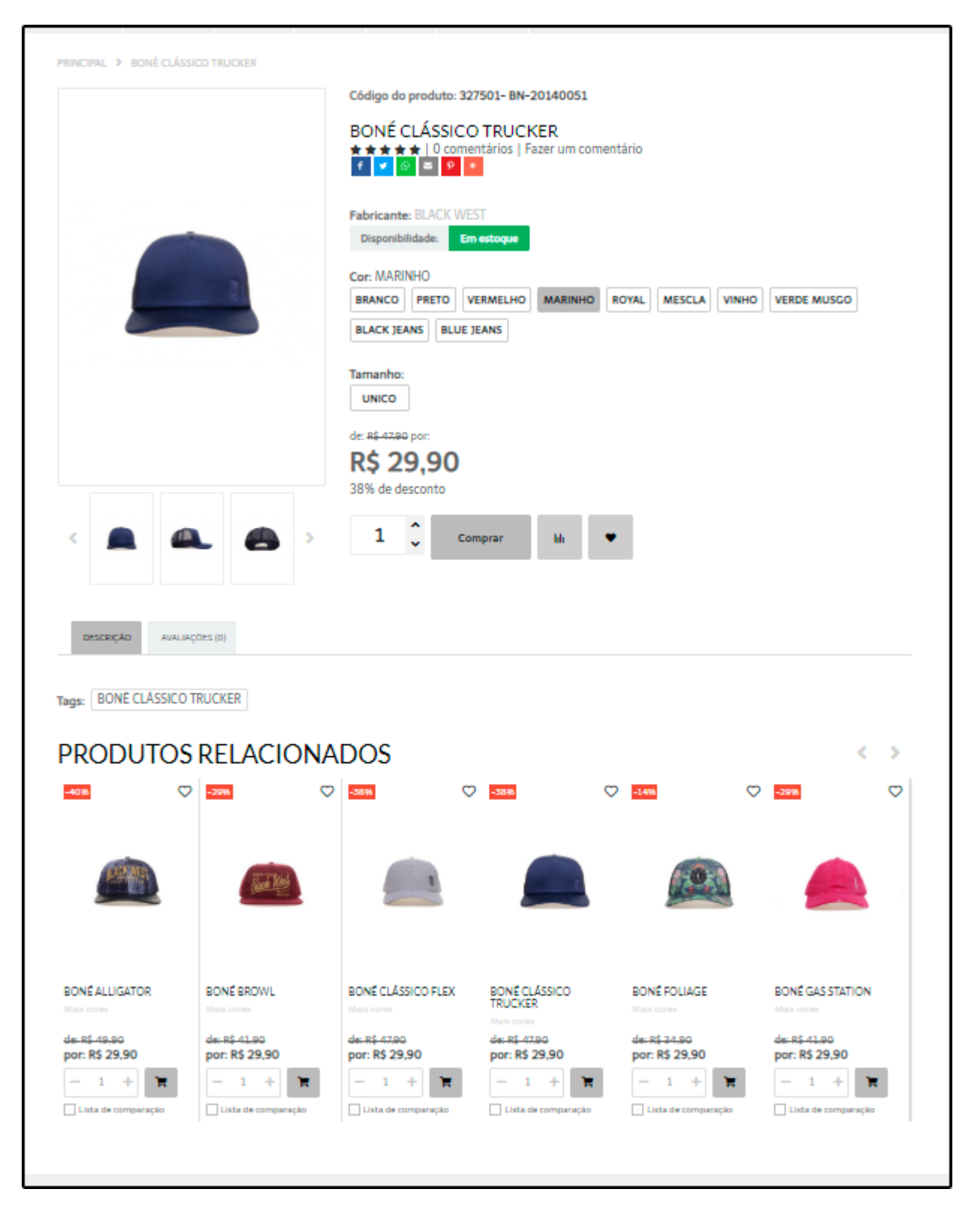

2 - Nova opção para inserir Links Personalizados

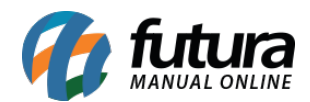

## **Caminho:** <u>Painel Administrativo > Extensões > Módulos > Configurações > Painel</u> <u>Administrativo do Tema > Aba Menu Principal > Links Personalizados</u>

Nesta versão foi desenvolvido uma nova opção para o usuário inserir links personalizados no menu principal, podendo adicionar ícones do tamanho 32px por 32px nos formatos JPG ou PNG, conforme exemplo abaixo:

| Definições Gerais       Cor do Tema       Fundo do Tema       Banner Inicial       Fonte       Menu Principal       Rodapé       Personalizar         SEO       Aplicativo mobile <ul> <li>Inicial adagorias</li> <li>Personalizadas</li> <li>LINKS PERSONALIZADOS</li> <li>+ Criar Novo Link</li> <li>+ Novidades</li> <li>+ Novidades</li> <li>- Panelas</li> <li>http://panelas.com.br/</li> <li>icone</li> <li>x</li> <li>icone</li> <li>x</li> <li>icone</li> <li>x</li> <li>icone</li> <li>icone</li> <li>x</li> <li>icone</li> <li>icone</li> <l< th=""><th>💮 F</th><th>Paine</th><th>el Ad</th><th>imin</th><th>istra</th><th>ativo</th><th>o do</th><th>Tem</th><th>a</th><th></th><th></th><th></th><th></th><th></th><th></th><th></th><th></th><th></th><th></th><th>s</th><th>alvar</th><th>Conf</th><th>igura</th><th>ições</th><th></th><th>Salva</th><th>r con</th><th>figuraç</th><th>ões e</th><th>e cont</th><th>inuar</th><th>edita</th><th>ndo</th><th></th><th>Can</th><th>celar</th></l<></ul> | 💮 F            | Paine | el Ad          | imin       | istra   | ativo  | o do | Tem   | a     |       |       |      |                    |       |    |          |     |      |            | s    | alvar  | Conf  | igura | ições |       | Salva  | r con | figuraç | ões e      | e cont  | inuar | edita | ndo  |       | Can  | celar |
|----------------------------------------------------------------------------------------------------|----------------|-------|----------------|------------|---------|--------|------|-------|-------|-------|-------|------|--------------------|-------|----|----------|-----|------|------------|------|--------|-------|-------|-------|-------|--------|-------|---------|------------|---------|-------|-------|------|-------|------|-------|
| SEO       Aplicativo mobile         Menu Principal       LINKS PERSONALIZADOS         Personalizadas       Imits Personalizadas         Links Personalizados       Intp://novidades.com.br/         Imits Personalizados       Intp://novidades.com.br/         Panelas       Intp://panelas.com.br/         Imits Personalizados       Imits //panelas.com.br/         Imits Personalizados       Imits // panelas.com.br/ <td< td=""><td>t</td><td>Defin</td><td>içõe</td><td>s Ge</td><td>erais</td><td></td><td>C</td><td>or do</td><td>o Ter</td><td>na</td><td></td><td>Fun</td><td>do d</td><td>o Tei</td><td>ma</td><td></td><td>Ва</td><td>nnei</td><td>r Inic</td><td>ial</td><td></td><td>Fon</td><td>te</td><td></td><td>Meni</td><td>ı Prin</td><td>cipal</td><td></td><td>Ro</td><td>dapé</td><td></td><td>P</td><td>erso</td><td>naliz</td><td>ar</td><td>2</td></td<>                                                                                                    | t              | Defin | içõe           | s Ge       | erais   |        | C    | or do | o Ter | na    |       | Fun  | do d               | o Tei | ma |          | Ва  | nnei | r Inic     | ial  |        | Fon   | te    |       | Meni  | ı Prin | cipal |         | Ro         | dapé    |       | P     | erso | naliz | ar   | 2     |
| Menu Principal       + Criar Novo Link         Categorias<br>Personalizados       + Novidades         Links Personalizados       + Novidades         + Novidades       http://novidades com.br/         + Novidades       - http://novidades com.br/         + Danelas       http://novidades com.br/         + Lançamentos       - http://novidades com.br/         - Julho       - http://julho.com.br/         - Lone ×       - =         - Julho       - =         - Julho       - =         - Societa o Icone para seu link       Envirumicent         ×       - =         =       - =         =       - =         =       - =         =       - =         =       - =         =       - =         =       - =         =       - =         =       - =         =       - =         =       - =         =       - =         =       - =         =       - =         =       - =         =       - =         - =       - =         -                                                                                                    | 5              | SEO   |                | A          | olicat  | tivo I | mobi | ile   |       |       |       |      |                    |       |    |          |     |      |            |      |        |       |       |       |       |        |       |         |            |         |       |       |      |       |      |       |
| Categorias<br>Personalizados       + Crar Novo Link         Links Personalizados       + Novidades         + Novidades       http://novidades.com.br/         + Novidades       + Intp://panetas.com.br/         + Lançamentos       http://junko.com.br/         - Julho       http://junko.com.br/         + Lançamentos       http://junko.com.br/         - Julho       http://junko.com.br/         - So A I III       IIII IIIIIIIIIIIIIIIIIIIIIIIIIIIIIIII                                                                                                    | N              | /lenu | ı Prir         | ncipa      | al      |        |      |       |       |       |       |      |                    | ~     |    |          |     |      |            |      |        |       |       |       |       |        |       |         |            |         |       |       |      |       |      |       |
| Links Personalizados       +       Novidades       http://novidades.com.br/       •       icone       ×       •       =       =       =       =       =       =       =       =       =       =       =       =       =       =       =       =       =       =       =       =       =       =       =       =       =       =       =       =       =       =       =       =       =       =       =       =       =       =       =       =       =       =       =       =       =       =       =       =       =       =       =       =       =       =       =       =       =       =       =       =       =       =       =       =       =       =       =       =       =       =       =       =       =       =       =       =       =       =       =       =       =       =       =       =       =       =       =       =       =       =       =       =       =       =       =       =       =       =       =       =       =       =       =       =       =       =       =       =                                                                                                    | C<br>F         | Categ | goria<br>onali | is<br>zada | IS      |        |      |       | LI    | NK    | 51    | PE   | RS                 | ON    | A  |          | A   | 50   | 5          |      |        |       |       |       |       |        |       |         |            |         | +     | Cri   | ar N | lovo  | Lini | ×     |
| Panelas       http://panelas.com.br/       icone       ×       =         +       Lançamentos       http://ancamentos.com.br/       icone       ×       =         Julho       http://julho.com.br/       icone       ×       i       =         Scotha o fcone para seu link       Envisrum lone       ×       i       =         Scotha o fcone para seu link       Envisrum lone       ×       i       i       i         Scotha o fcone para seu link       Envisrum lone       ×       ×       i       i                                                                                                    |                | inks. | Per            | sona       | lizac   | ios    |      |       | •     | F     | N     | ovid | ades               |       |    |          |     |      |            | h    | ttp:// | novi  | dade  | es.co | m.br/ |        |       |         | • i        | con     | Đ     | ×     |      | •     |      | =     |
| +       Lançamentos       http://lancamentos.com.br/       i icone       ×       =         Julho       http://lancamentos.com.br/       i icone       ×       i       =         Julho       http://julho.com.br/       i icone       ×       i       =         Escolha o ícone para seu link       Enviar um icone       ×       i       i                                                                                                    |                |       |                |            |         |        |      |       |       | E     | P     | anel | as                 |       |    |          |     |      |            | h    | ttp:// | pane  | elas. | com.  | br/   |        |       |         | 🌒 i        | con     | Đ     | ×     |      | •     |      | =     |
| +       Lançamentos       http://lancamentos.com.br/       i cone       ×       i         Julho       http://julho.com.br/       i cone       ×       i       i         S & A I III B B IIII III O & A III U & A III E A IIII O O O O O O O O O O O O O O O O                                                                                                    |                |       |                |            |         |        |      |       | _     |       |       |      |                    |       |    |          |     |      |            |      |        |       |       |       |       |        |       |         |            |         |       |       |      |       |      |       |
| Julho       http://julho.com.br/       i fone       X       i i i i i i i i i i i i i i i i i i i                                                                                                    |                |       |                |            |         |        |      |       | -     | F     | La    | ança | men                | tos   |    |          |     |      |            | h    | ttp:// | lanca | ame   | ntos. | com.  | br/    |       |         | e i        | con     | Ð     | ×     |      |       |      | =     |
| Escolha o ícone para seu link       Enviar un ícone         ※ び ふ 王 四 日 日 四 回 0 0 0 11 回 2 1 2 1 2 1 2 1 2 1 2 1 2 1 2 1 2                                                                                                    |                |       |                |            |         |        |      |       |       |       | Ju    | ulho |                    |       |    |          |     |      |            | h    | ttp:// | julho | con   | n.br/ |       |        |       |         | <b>.</b> 1 | con     | e     | ×     |      | •     |      | ≡     |
| Lescolha o loone para seu link Envirum loone <ul> <li></li></ul>                                                                                                    |                |       |                | ,          |         |        |      |       |       |       |       |      |                    |       |    |          |     |      |            |      |        |       |       |       |       |        |       |         |            |         |       |       |      |       |      |       |
| $ \begin{array}{c} & & & & & & & & & & & & & & & & & & &$                                                                                                    | Esc            | colha | a o            | icor       | ne p    | ara    | seu  | IIn   | KE    | nviar | um io | cone |                    |       |    |          |     |      |            |      |        |       |       |       |       |        |       |         |            |         |       |       |      |       |      |       |
| $ \begin{tabular}{lllllllllllllllllllllllllllllllllll$                                                                                                    |                | ð     | 2              | Ŧ          | Ad      | 1      |      | 2=    |       | 0     | A     | A    | ad                 | 2     |    | Ó        |     |      | iii.       | lll. | à      | -     | a     | Pay.  |       | by i   | 3     | , •     | ð          | *       | ~     | »     | *    | *     | <    |       |
| $ \begin{array}{c} \bigcirc & \frown & \frown & \bigcirc & \bigcirc & \bigcirc & \bigcirc & \bigcirc & \bigcirc & \bigcirc &$                                                                                                    | >              | *     | 8              | 3          | dille . | A      | 9    | ۲     | A     | -     | Ś     | Ó    | • Pay              |       | Π  | 0        | •   | 0    | •          | 0    | •      | 0     | •     | •     | G     | Θ      |       | +       | >          | 1       | +     | +     | 1    | 4     | Ŋ    |       |
| $ \begin{array}{c} \bullet & \bullet & \bullet & \bullet & \bullet & \bullet & \bullet & \bullet & \bullet & \bullet $                                                                                                    | *              | ŝ     | 9              | S IG       | A       | +      | ~    | AD    | -A-   | ×     | 46400 | 2    | (j                 |       |    | ×        | ••  |      | <u>0</u> 0 | 0    |        | 0     | 0     | • 1   | P     |        |       |         |            |         |       |       | •    | Ве    | Be   |       |
| $ \begin{array}{c} \bullet & \bullet & \bullet & \bullet & \bullet & \bullet & \bullet & \bullet & \bullet & \bullet $                                                                                                    | -              | ÷     | 24             | 4          |         |        | 0-0  | -     | -     | ('A') |       |      | Ř                  | •     | •  | <b>m</b> | 1   | 0    | ~          | 6°"  | 0      | 0     | 4     | 2     |       |        |       |         |            | e<br>Ha |       |       | ÷    | -     | Ť    |       |
| ○ ○ ○ ○ ○ ○ ○ ○ ○ ○ ○ ○ ○ ○ ○ ○ ○ ○ ○                                                                                                    | ti i           | Ŕ     | =              | 0          | 6       | ×      |      | 2     |       | 8     | 0     | 8    | 8                  | 10    | -  | •        | 4   | •    |            |      |        | 1     | D     |       |       |        |       | . 10    | 10         | 2       | 1     | pay   | 100  |       | D    |       |
| <ul> <li>◇ &lt; &lt; &gt; ∧ ¥ Ø Å ● ○ ○ 圖 ☆ 曽 □ थ 曽 0 ○ □ □ 図 図 ▲ ☆ ★ ☆ ☆ ☆ ☆ ☆ ☆ ☆ ☆ ☆ ☆ ☆ ☆ ☆ ☆ ☆ ☆ ☆</li></ul>                                                                                                    |                | ACIE  | 0)             | R., A.     | stripe  | VISA   | Ø    |       |       | A     |       |      | 2.5                |       |    | 1        | 2   | Ģ    | ~          | 0    | 0      | *     | ~     |       |       | tr (   |       |         | 2          | 1       | ÷     | T     | 0    | 0     | 0    |       |
| Υ ↔ Ӱ ✨ ⊜ ▣ ҿ ╬ ё Ҵ ѳ ♀ 閘 Ӷ છ ๏ ⊜ ⊕ ♥ ♀ ♀ ♀ ♀ ♀ ♀ ♀ ♀ ♀ ♀ ♀ ♥ ♥ ♥ ♥ ♥ ♥ ♥                                                                                                    | 0              | ~     | <              | >          | ^       | Ť      | 9    | Å     | •     | 0     | 0     |      | $\hat{\mathbf{o}}$ | Ê     | Ĉ  | ŝ        | 1II | 0    | 0          | D    | Q      | cc    | CC    | ٠     | 8     |        | 5     | c 🌧     | -          | 10      | -     | â     | 0    | -     | 0    |       |
| © ▰ ~~ ◎ 0 9 6 9 0 6 0 0 0 0 0 0 0 0 0 0 0 0 0 0                                                                                                    | T <sup>2</sup> |       | 2              | 0          | 0       |        | ٥    | 00    | 100   |       | ,     | 2    |                    | Q     | 9  | 0        | Û   | 0    | X          | 2    | Q      | 0     | 0     | ø     | Ø     | ::)    |       | ×       | 1          |         | 0     | 6     |      | ¢     | G    |       |
|                                                                                                    | ©              | 1     |                | 0          | ۲       | ۲      | 8    | ۲     | ۲     | 6     | 8     | ۲    | 0                  | ٢     | ۲  | 0        | ۲   |      |            | ۲    | ধ      | 17    | t     | 0     | 1     | ¥,     | ¢ 5   | N       | Ð          | 8       | ж     | C     | 86   | -     | ٥    |       |

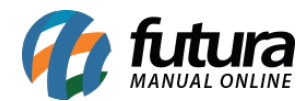

| ۲. | E CAMPING | PAPELARIA    | PERFUMARIA 🗸 | PROMOÇÃO     | UTILIDADES DOMÉSTICAS | Novidades 🗸 | 🖕 Lançamentos 🛩 | • |
|----|-----------|--------------|--------------|--------------|-----------------------|-------------|-----------------|---|
| •  | Panelas   |              |              |              |                       |             | ř               |   |
|    |           | $\heartsuit$ |              | $\heartsuit$ | $\heartsuit$          | C           | >               |   |

## 3 - Detectar Ficha Técnica

**Caminho:** <u>Painel Administrativo > Marketplace > Mercado Livre > Produtos</u>

Adicionado uma opção para **Detectar Ficha Técnica** do produto, ao selecionar irá trazer todas as informações e categorias que do produto, facilitando assim o preenchimento da ficha no anúncio no Mercado Livre, conforme exemplo abaixo:

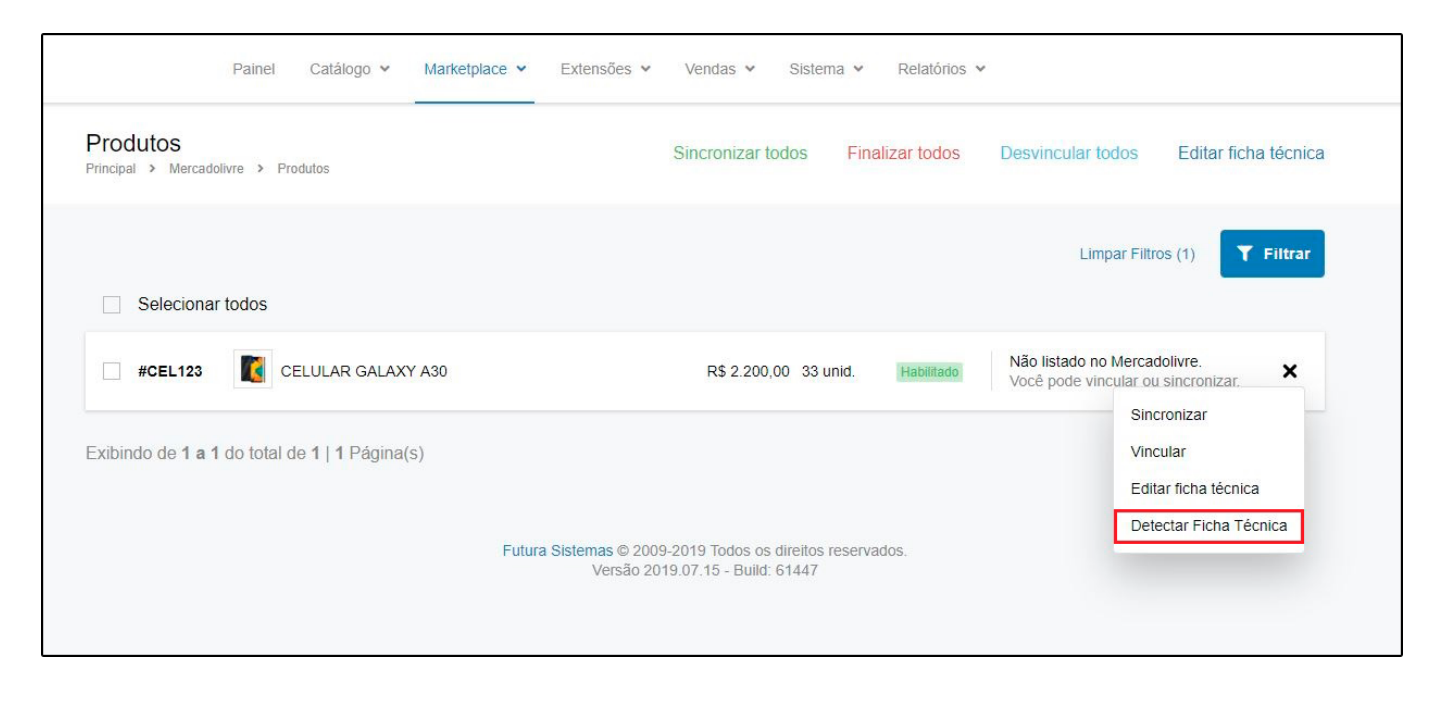

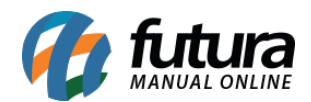

| Р                                    | ainel Catálogo 🗸  | Marketplace 🛩 E            | Extensões 👻 Vendas                                             | ➤ Sistema       | <ul> <li>Relatórios</li> </ul>  |                                              |                             |
|--------------------------------------|-------------------|----------------------------|----------------------------------------------------------------|-----------------|---------------------------------|----------------------------------------------|-----------------------------|
| Produtos<br>Principal > Mercadolivre | Produtos          |                            | Sincroni                                                       | zar todos 🛛 F   | Finalizar todos                 | Desvincular todos                            | Editar ficha técnica        |
| Selecionar to                        | dos               |                            |                                                                |                 |                                 | Limpar Filt                                  | ros (1) <b>Y</b> Filtrar    |
| #CEL123                              | CELULAR GALAXY    | A30                        | R\$ 2                                                          | .200,00 33 unid | Habilitado                      | Não listado no Merca<br>Você pode vincular o | adolivre.<br>u sincronizar. |
| Exibindo de 1 a 1 do                 | Caracterist       | ticas encontra             | adas:                                                          |                 |                                 | ×                                            |                             |
|                                      | Categoria:Celular | es e Telefones » Celulares | s e Smartphones                                                |                 |                                 |                                              |                             |
|                                      | Memória inte      | rna: 64 GB<br>A305GZWRZTO  | <ul> <li>É Dual SIM: Não</li> <li>Memória RAM: 4 GB</li> </ul> |                 | Linha: Galaxy<br>Com e SIM: Não |                                              |                             |
|                                      |                   |                            |                                                                |                 | Cancelar                        | Aplicar                                      |                             |
|                                      |                   |                            |                                                                |                 |                                 |                                              |                             |

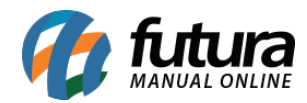

| Paine Produtos Principal > Mercadolivre > | Configurações N<br>Habilitar Frete Grátis<br>Desabilitado                    | lercado Livre                                       |                                  |                      | Editar ficha técnica        |
|-------------------------------------------|------------------------------------------------------------------------------|-----------------------------------------------------|----------------------------------|----------------------|-----------------------------|
| Selecionar todos                          | Mercado Livre Catego<br>Listagem permitida<br>Celulares e Telefones » Celula | pria<br>Listagem não permitida<br>res e Smartphones | -Selecione-                      | •                    | iltros (1) <b>T</b> Filtrar |
| Exibindo de <b>1 a 1</b> do tot           | Ficha Técnica<br><sup>Marca</sup>                                            |                                                     | Linha (opcional)<br>Galaxy       | LIMPAR               |                             |
|                                           | Modelo (opcional)                                                            | LIMPAR                                              | N/A<br>É Dual SIM (opcional)     |                      |                             |
|                                           | N/A<br>Memória interna (opcional)                                            | LIMPAR                                              | N/A<br>Memória RAM (opcional)    | LIMPAR               |                             |
|                                           | 64<br>N/A<br>Com eSIM (opcional)                                             | GB •                                                | 4<br>N/A<br>Operadora (opcional) | GB •                 |                             |
|                                           | Não<br>N/A                                                                   | ۲                                                   | N/A                              |                      |                             |
|                                           |                                                                              |                                                     | Cancelar                         | Salvar / Sincronizar |                             |

4 - Nova opção de certificado para inserir no Rodapé

**Caminho:** <u>Painel Administrativo > Extensões > Módulos > Configurações > Painel</u> <u>Administrativo do Tema > Aba Rodapé > Certificados</u>

Nesta versão foi implementado a opção para selecionar o certificado SSL disponibilizado pela Futura, habilitando a visualização do mesmo no rodapé da loja virtual, conforme exemplo abaixo:

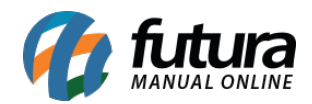

| 🀕 Painel Administrativo d        | o Tema          |             | Sa                                 | lvar Configuraç   | ões Salvar configu | rações e continua | r editando Cancelar |
|----------------------------------|-----------------|-------------|------------------------------------|-------------------|--------------------|-------------------|---------------------|
| Definições Gerais                | Cor do Tema Fun | do do Tema  | Banner Inicial                     | Fonte             | Menu Principal     | Rodapé            | Personalizar        |
| SEO Aplicativo mo                | bile            |             |                                    |                   |                    |                   |                     |
| Coluna 1                         | CERTIE          | ADOS        |                                    |                   |                    |                   |                     |
| Contato<br>Redes Sociais         | CERTIFIC        | ADOS        |                                    |                   |                    |                   |                     |
| Personalizado                    | Selecionar C    | ertificado: | Certificado Futo<br>Desabilitado   | ura               |                    | •                 |                     |
| Ícones de Pagamento              |                 |             | Certificado Fut<br>Certificado Per | ura<br>sonalizado |                    |                   |                     |
| Links Adicionais<br>Certificados |                 |             |                                    |                   |                    |                   |                     |
|                                  |                 |             |                                    |                   |                    |                   |                     |
| f 🖌 G+ 🔊 🕲                       | in 🗖 Ø 8        | -           | VISA et MER                        | own<br>Hipercard  |                    |                   | SORD REP            |
|                                  |                 |             |                                    |                   |                    |                   |                     |
|                                  |                 |             |                                    |                   |                    |                   |                     |
|                                  |                 |             |                                    |                   |                    |                   |                     |
|                                  |                 | © 2019      | Todos os direitos reserv           | vados.            |                    |                   |                     |
|                                  |                 |             | SITE SEGURO                        |                   |                    |                   |                     |
|                                  |                 | Deser       | volvido por Futura Siste           | mas               |                    |                   |                     |